# 300系列託管交換器上的第3層InterVLAN路由組態

# 目標

本文的目標是在300交換器上設定第3層InterVLAN路由。

## 適用裝置

·300系列交換器

## 逐步程序

必要條件

1.確保啟用第3層功能。有關如何在1.2.7.76版或更低版本韌體上啟用第3層模式的其他資訊 ,請參閱<u>如何為SX300配置第3層模式</u>。有關以後的韌體,請參閱<u>在SF/SG 300系列交換機上</u> <u>切換到第3層模式</u>。

2.確保配置了多個VLAN。

#### 建立VLAN

步驟1.使用交換器GUI介面選擇VLAN Management > Create VLAN。

| Create VLAN |            |         |           |         |  |  |  |  |  |  |  |
|-------------|------------|---------|-----------|---------|--|--|--|--|--|--|--|
|             | VLAN Table |         |           |         |  |  |  |  |  |  |  |
|             |            | VLAN ID | VLAN Name | Туре    |  |  |  |  |  |  |  |
|             |            | 1       |           | Default |  |  |  |  |  |  |  |
|             |            | 2       | VLAN_2    | Static  |  |  |  |  |  |  |  |
|             | C          | Add     | Edit      | Delete  |  |  |  |  |  |  |  |
| ĺ           |            |         |           |         |  |  |  |  |  |  |  |

步驟2.按一下Add以建立新的VLAN並輸入VLAN引數。

| VLAN              |                        |
|-------------------|------------------------|
| VLAN ID: 2        | (Range: 1 - 4094)      |
| VLAN Name: VLAN_2 | (6/32 Characters Used) |
| 🔘 Range           |                        |
| 券 VLAN Range:     | - (Range: 1 - 4094)    |
| Close             |                        |

步驟3.要新增單個VLAN,請選中VLAN單選按鈕並輸入VLAN資訊。重複此步驟以建立其他

**VLAN**。

·VLAN ID - VLAN編號。

·VLAN名稱 — VLAN描述。

步驟4.要新增VLAN範圍,請選中Range單選按鈕並輸入IP地址範圍。

·VLAN範圍 — VLAN編號範圍。

步驟5.按一下Apply以進行儲存。

### 將埠分配給VLAN

步驟1.使用交換器GUI介面選擇VLAN管理>連接埠到VLAN。

Port to VLAN

| Filter: VL | AN I       | D eq       | uals f     | to 2       | -          | AND        | Inter      | face 1     | Гуре       | equal      | s to 🛛     | Port 🖣     | G          | 0          |            |            |
|------------|------------|------------|------------|------------|------------|------------|------------|------------|------------|------------|------------|------------|------------|------------|------------|------------|
| Interface  | GE1        | GE2        | GE3        | GE4        | GE5        | GE6        | GE7        | GE8        | GE9        | GE10       | GE11       | GE12       | GE13       | GE14       | GE15       | GE16       |
| Access     |            |            |            |            |            |            |            |            |            |            |            |            |            |            |            |            |
| Trunk      | ۲          | ۲          | ۲          | ۲          | ۲          | ۲          | ۲          | ۲          | ۲          | ۲          | ۲          | ۲          | ۲          | ۲          | ۲          | ۲          |
| General    |            |            |            |            |            |            |            |            |            |            |            |            |            |            |            |            |
| Customer   |            |            |            |            |            |            |            |            |            |            |            |            |            |            |            |            |
| Forbidden  | $\bigcirc$ | $\bigcirc$ | $\bigcirc$ | $\bigcirc$ | $\bigcirc$ | $\bigcirc$ | $\bigcirc$ | $\bigcirc$ | $\bigcirc$ | $\bigcirc$ | $\bigcirc$ | $\bigcirc$ | $\bigcirc$ | $\bigcirc$ | $\bigcirc$ | $\bigcirc$ |
| Excluded   | ۲          | ۲          | ۲          | ۲          | ۲          | ۲          | ۲          | ۲          | ۲          | ۲          | ۲          | ۲          | ۲          | ۲          | ۲          | ۲          |
| Tagged     | $\bigcirc$ | $\bigcirc$ | $\bigcirc$ | $\bigcirc$ | $\bigcirc$ | $\bigcirc$ | $\bigcirc$ | $\bigcirc$ | $\bigcirc$ | $\bigcirc$ | $\bigcirc$ | $\bigcirc$ | $\bigcirc$ | $\bigcirc$ | $\bigcirc$ | $\bigcirc$ |
| Untagged   | $\bigcirc$ | $\bigcirc$ | $\bigcirc$ | $\bigcirc$ | $\bigcirc$ | $\bigcirc$ | $\bigcirc$ | $\bigcirc$ | $\bigcirc$ | $\bigcirc$ | $\bigcirc$ | $\bigcirc$ | $\bigcirc$ | $\bigcirc$ | $\bigcirc$ | $\bigcirc$ |
| PVID       |            |            |            |            |            |            |            |            |            |            |            |            |            |            |            |            |
| Interface  | GE2        | 5 GE2      | 26 GE      | 27 G       | E28        |            |            |            |            |            |            |            |            |            |            |            |
| Access     |            |            |            |            |            |            |            |            |            |            |            |            |            |            |            |            |
| Trunk      | ۲          | ۲          | 0          |            | 0          |            |            |            |            |            |            |            |            |            |            |            |
| General    |            |            |            |            |            |            |            |            |            |            |            |            |            |            |            |            |
| Customer   |            |            |            |            |            |            |            |            |            |            |            |            |            |            |            |            |
| Forbidden  | $\bigcirc$ | 0          | 0          | )          | 0          |            |            |            |            |            |            |            |            |            |            |            |
| Excluded   | ۲          | ۲          | (          |            | 0          |            |            |            |            |            |            |            |            |            |            |            |
| Tagged     | $\bigcirc$ | 0          | 0          | )          | 0          |            |            |            |            |            |            |            |            |            |            |            |
| Untagged   | $\bigcirc$ | 0          | 0          | )          | 0          |            |            |            |            |            |            |            |            |            |            |            |
| PVID       |            |            |            |            |            |            |            |            |            |            |            |            |            |            |            |            |
|            |            |            |            |            |            |            |            |            |            |            |            |            |            |            |            |            |
| Apply      |            | Can        | cel        | JLE        | Port VI    | LAN N      | lemb       | ershi      | p Tab      | le         |            |            |            |            |            |            |

步驟2.從VLAN ID下拉選單中選擇VLAN ID號,從Interface Type選單中選擇Interface type。 步驟3.按一下**Go**檢視所選埠的VLAN成員狀態。

步驟4.從單選按鈕選擇介面型別。

·訪問 — 介面是單個VLAN的無標籤成員。

·Trunk — 介面不是特定標籤的VLAN的成員。

·常規 — 介面支援標籤和未標籤的一個或多個VLAN。

步驟5.按一下Apply以儲存

## 設定 InterVLAN 路由

步驟1。使用交換器GUI介面選擇IP Configuration > Management and IP interfaces > IPv4 Interface。IPv4介面頁面開啟。

| IPv4 Interface |                    |                 |               |                 |              |  |  |  |  |  |
|----------------|--------------------|-----------------|---------------|-----------------|--------------|--|--|--|--|--|
| IPv            | v4 Interface Table |                 |               |                 |              |  |  |  |  |  |
|                | Interface          | IP Address Type | IP Address    | Mask            | Status       |  |  |  |  |  |
|                | VLAN 1             | DHCP            | 0.0.0.0       | 255.255.255.255 | Not received |  |  |  |  |  |
|                | VLAN 1             | Default         | 192.168.1.254 | 255.255.255.0   | Valid        |  |  |  |  |  |
|                | Add                | Edit            | Delete        |                 |              |  |  |  |  |  |

#### 步驟2.按一下Add為VLAN分配IP地址。

| Interface:      | 0           | Port GE1 👻 💿                            | LAG | 1 👻 | ۲ | VLAN | 1 🗸          |  |  |
|-----------------|-------------|-----------------------------------------|-----|-----|---|------|--------------|--|--|
| IP Address Type | e: ()<br>() | Dynamic IP Address<br>Static IP Address | 5   |     |   |      | 1<br>2       |  |  |
| ✤ IP Address:   |             |                                         |     |     |   |      |              |  |  |
| & Mask:         | 0           | Network Mask                            |     |     |   | (Rar | ige: 0 - 32) |  |  |
| Apply Close     |             |                                         |     |     |   |      |              |  |  |

步驟3.檢查VLAN,然後從下拉選單中選擇VLAN ID號。

步驟4. 為VLAN分配IP地址。

·IP地址型別 — 如何分配IP地址。

— 動態IP地址 — DHCP動態IP地址分配。

— 靜態IP地址 — 手動配置的IP地址分配。

步驟5.按一下Apply以儲存。